## การใช้งาน VPN บนระบบปฏิบัติการ MacOS

## ขั้นตอนการติดตั้ง

1. ไปที่ <u>https://vpn.nu.ac.th</u> แล้ว login ด้วย NU Account เพื่อ Download File สำหรับติดตั้ง

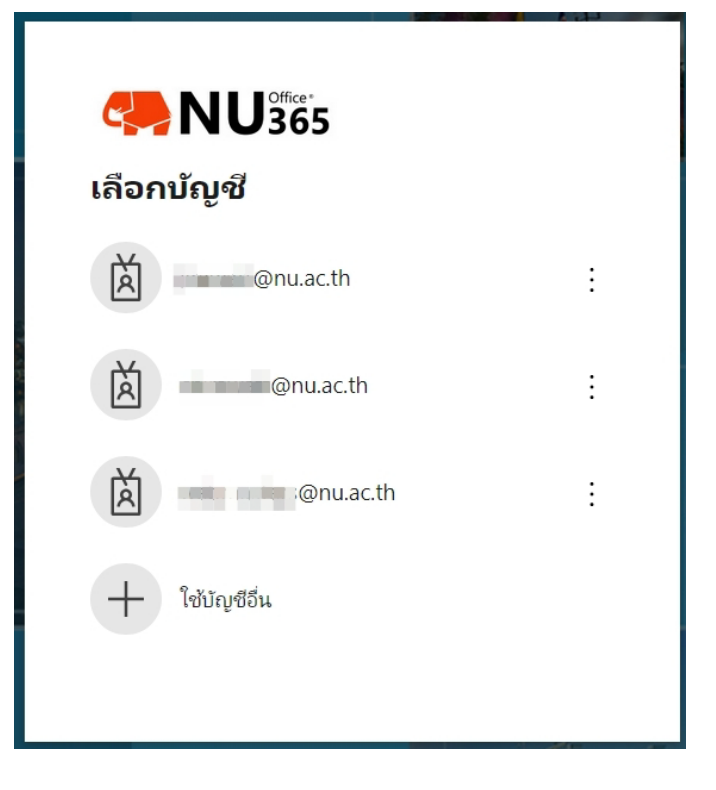

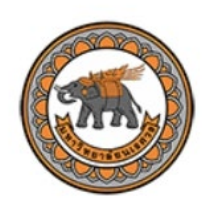

GlobalProtect Portal

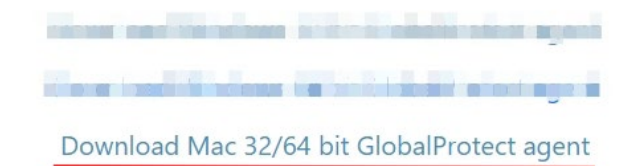

2. จากนั้น double click ที่ GlobalProtect.pkg เพื่อเริ่มการติดตั้งโปรแกรม

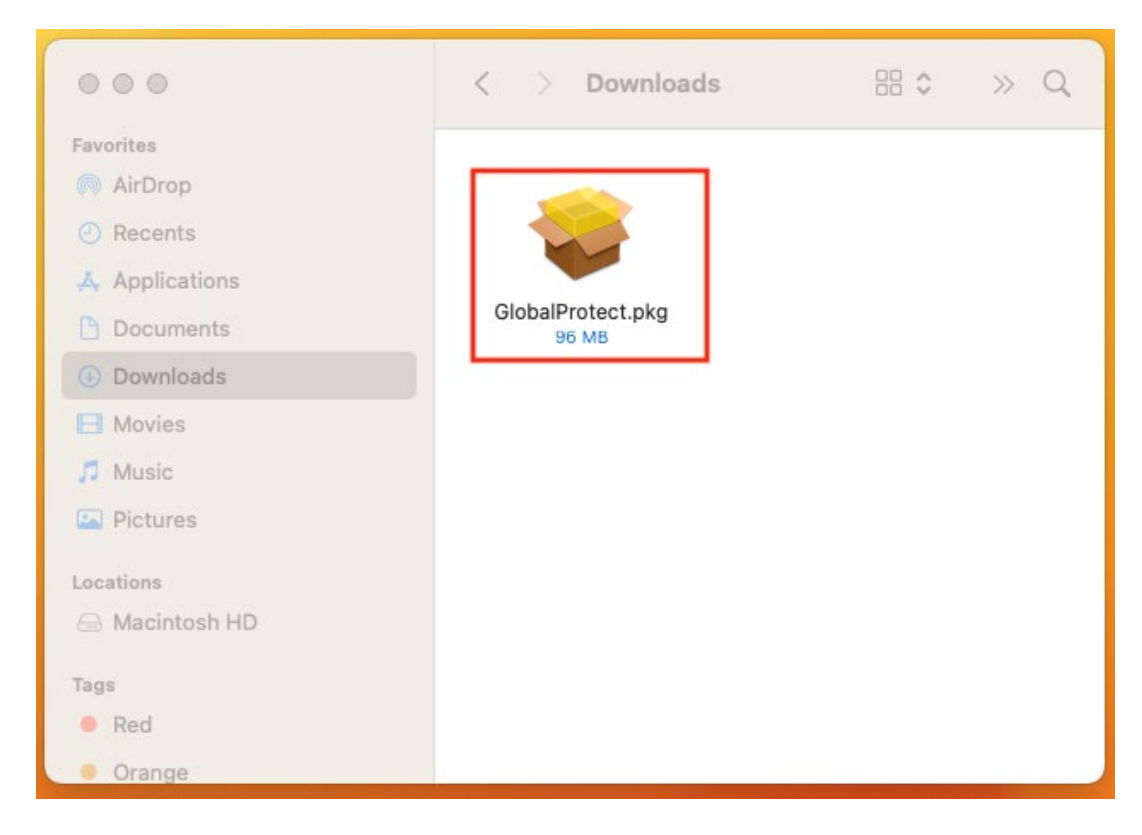

3. กด Continue ในหัวข้อ Introduction และ Destination Select

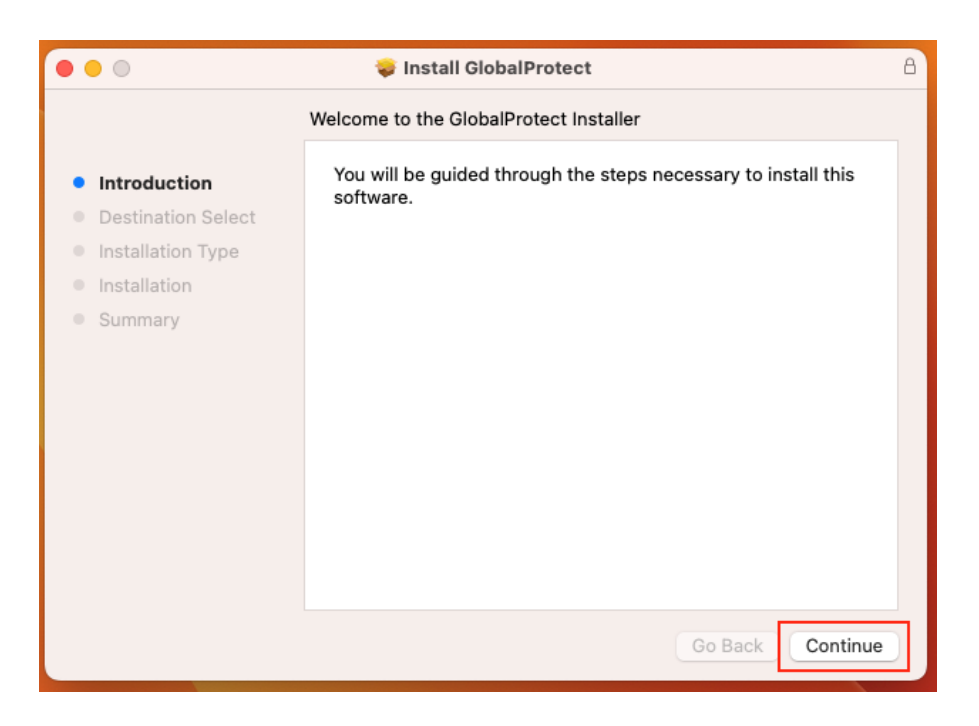

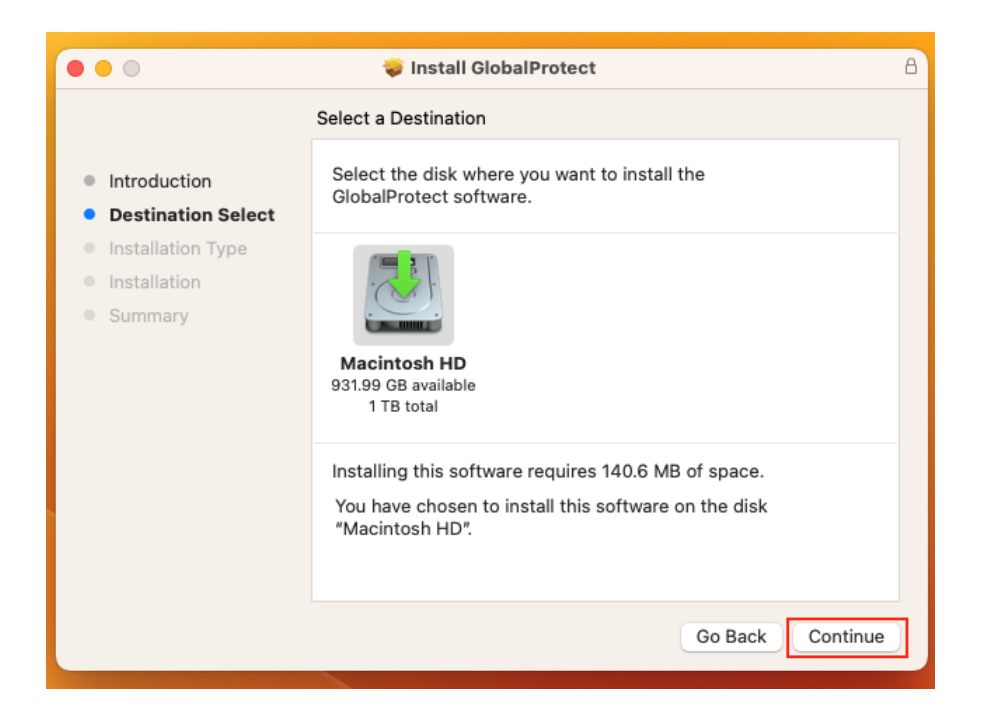

4. ในหัวข้อ Installation Type กด Continue

| •••                                                                                                    | 💝 Install GlobalProtect                                                  |                                   |                                        |
|----------------------------------------------------------------------------------------------------|--------------------------------------------------------------------------|-----------------------------------|----------------------------------------|
|                                                                                                    | Custom Install on "Macintosh HD"                                         |                                   |                                        |
| <ul> <li>Introduction</li> <li>Destination Select</li> <li>Installation Type</li> <li>Installation</li> <li>Summary</li> </ul> | Package Name GlobalProtect GlobalProtect GlobalProtect System extensions | Action<br>Upgrade<br>Skip<br>Skip | Size<br>140.6 MB<br>Zero KB<br>Zero KB |
|                                                                                                    | Space Required: 140.6 MB                                                 | Remaining:<br>Go Back             | 931.86 GB<br>Continue                  |

5. ใส่ Password ประจำเครื่อง กด Install software รอจนกระทั่งการติดตั้งสำเร็จ กด Close

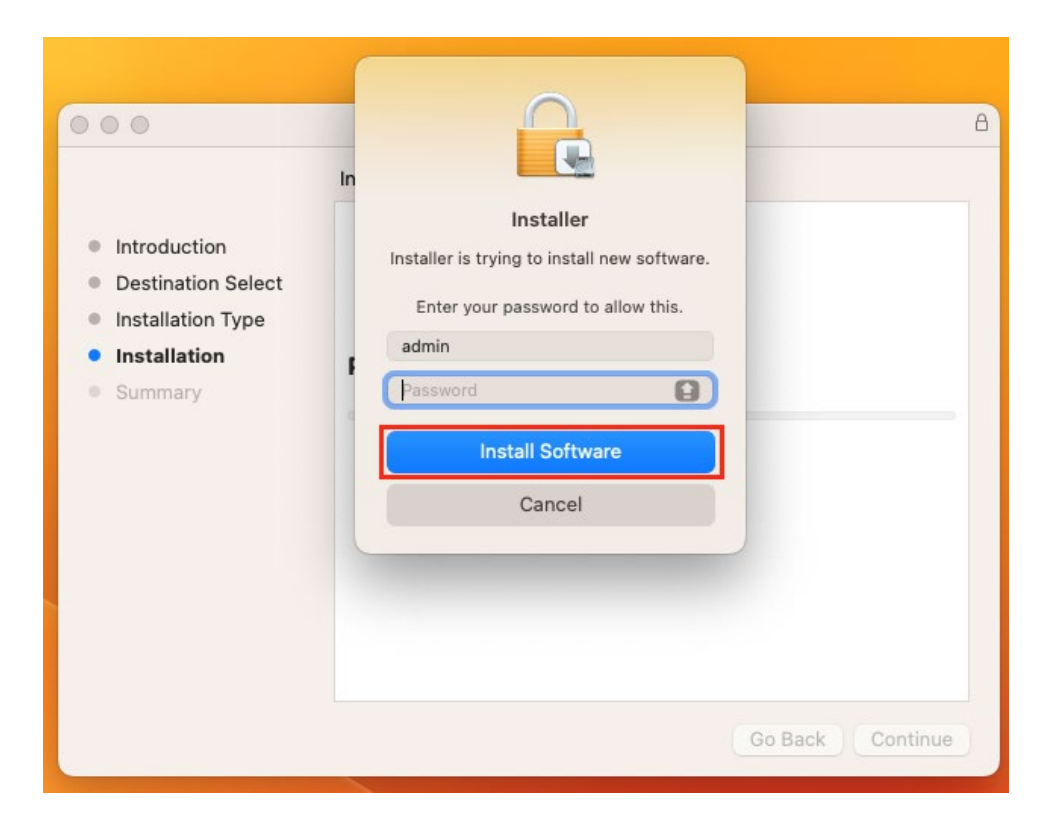

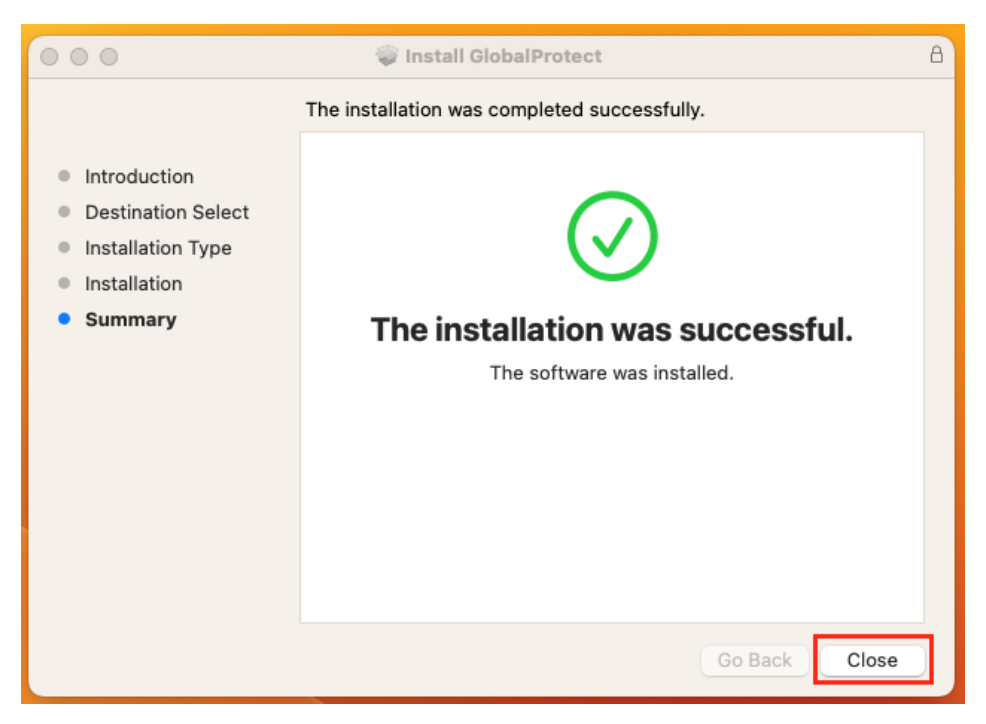

เข้าไปที่ System Settings >> General >> Login Items จากนั้นกดเปิด Palo Alto Networks

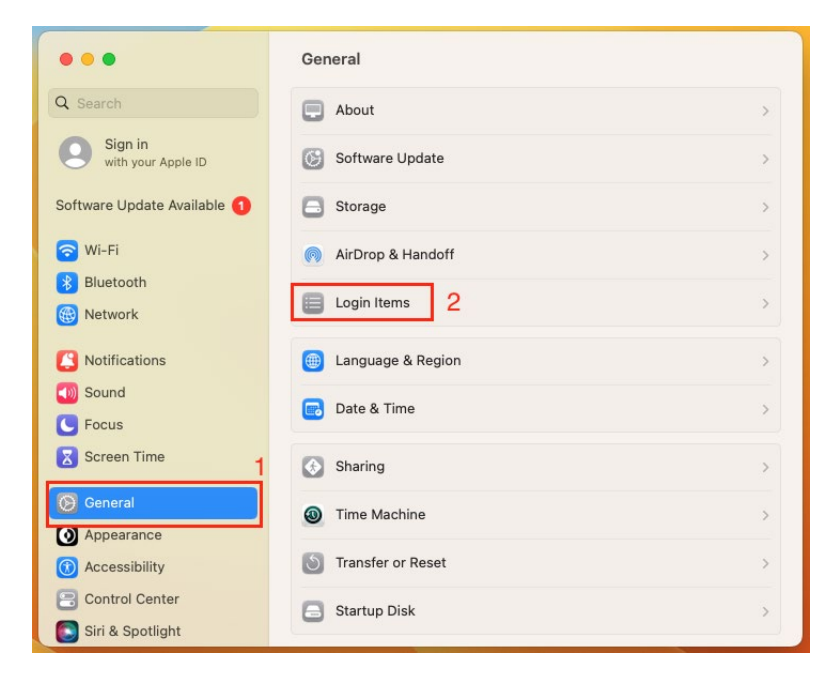

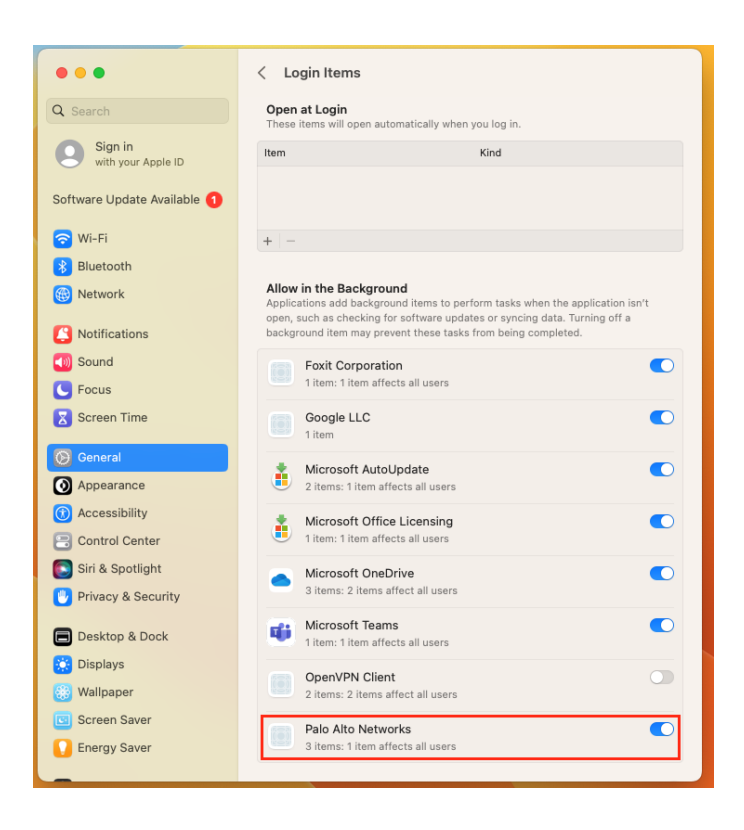

 เข้าไปที่ System Settings >> Privacy & Securuty >> Full Disk Access จากนั้นกดเปิด GlobalProtect

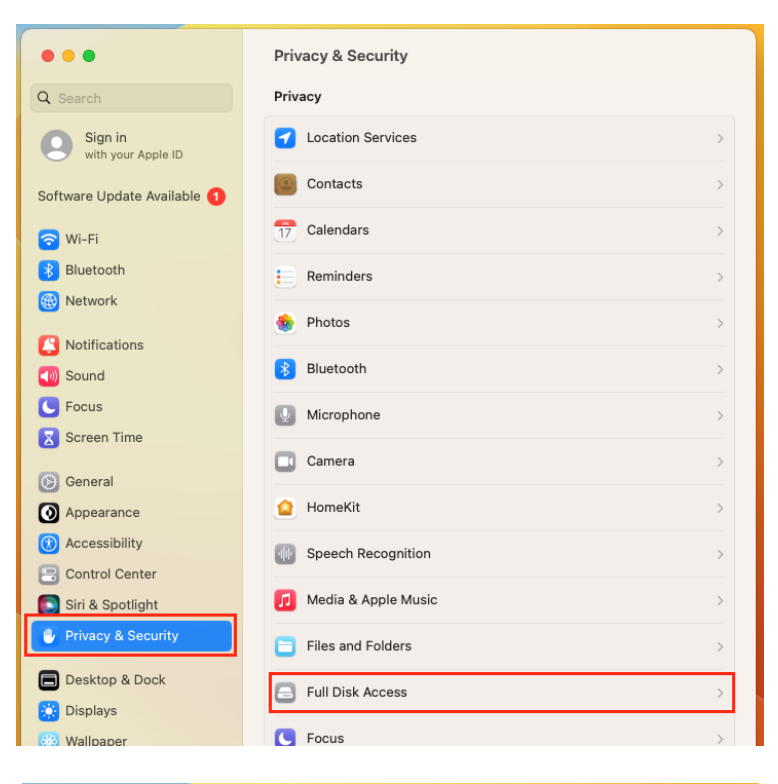

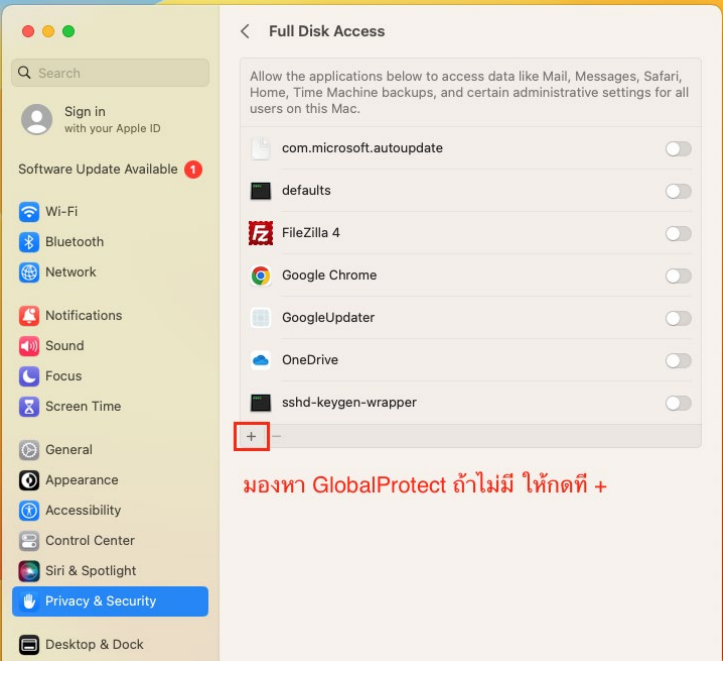

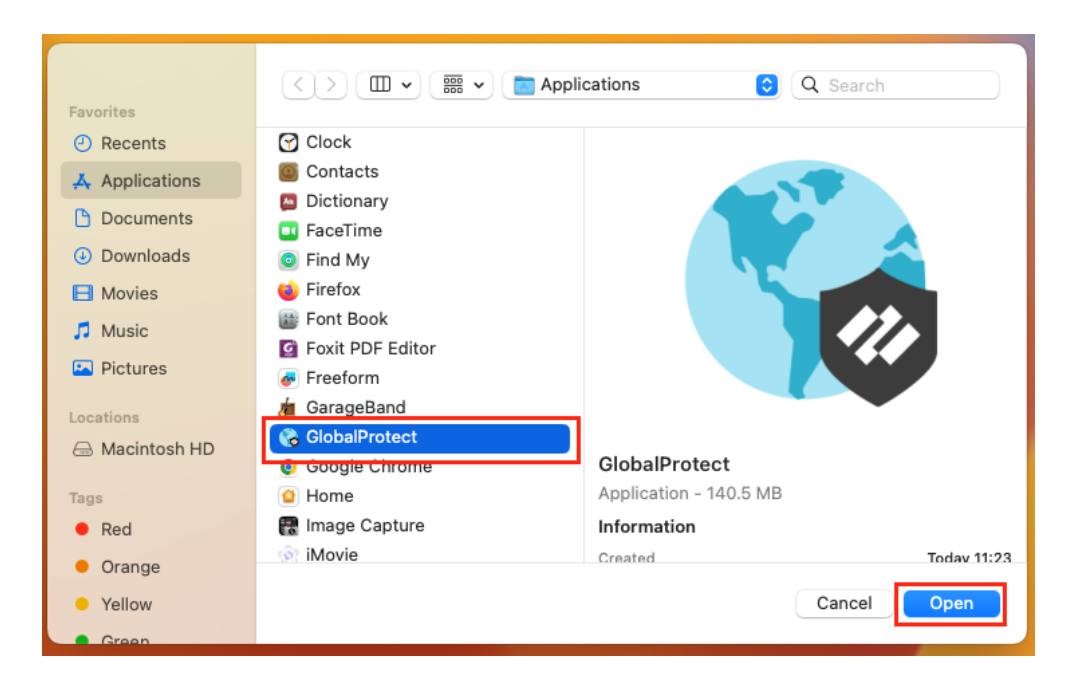

| •••                              | < Full Disk Access                                                                                                    |   |  |
|----------------------------------|----------------------------------------------------------------------------------------------------|---|--|
| Q Search                         | Allow the applications below to access data like Mail, Messages, Safari,<br>Home, Time Machine backups, and certain administrative settings for all<br>users on this Mac. |   |  |
| with your Apple ID               | com.microsoft.autoupdate                                                                                                    | D |  |
| S Wi-Fi                          | defaults                                                                                                    |   |  |
| 8 Bluetooth                      | GlobalProtect                                                                                                    | D |  |
| 🛞 Network                        | © Google Chrome                                                                                                    | 2 |  |
| Notifications                    | GoogleUpdater                                                                                                    | 2 |  |
| Sound     Focus                  | OneDrive                                                                                                    | 2 |  |
| Screen Time                      | sshd-keygen-wrapper                                                                                                    | Ð |  |
| 😥 General                        | (+   -)                                                                                                    |   |  |
| Appearance                       |                                                                                                    |   |  |
| Accessibility     Control Contor |                                                                                                    |   |  |
| Siri & Spotlight                 |                                                                                                    |   |  |
| Privacy & Security               |                                                                                                    |   |  |
|                                  |                                                                                                    | _ |  |

## ขั้นตอนการเชื่อมต่อ

จะพบหน้าต่าง Welcome! กดที่ Get Started กรอก Portal Address เป็น vpn.nu.ac.th จากนั้นกด
 Connect หากไม่พบหน้าต่าง Wellcome ให้เปิดใน Application เลือก GlobalProtect

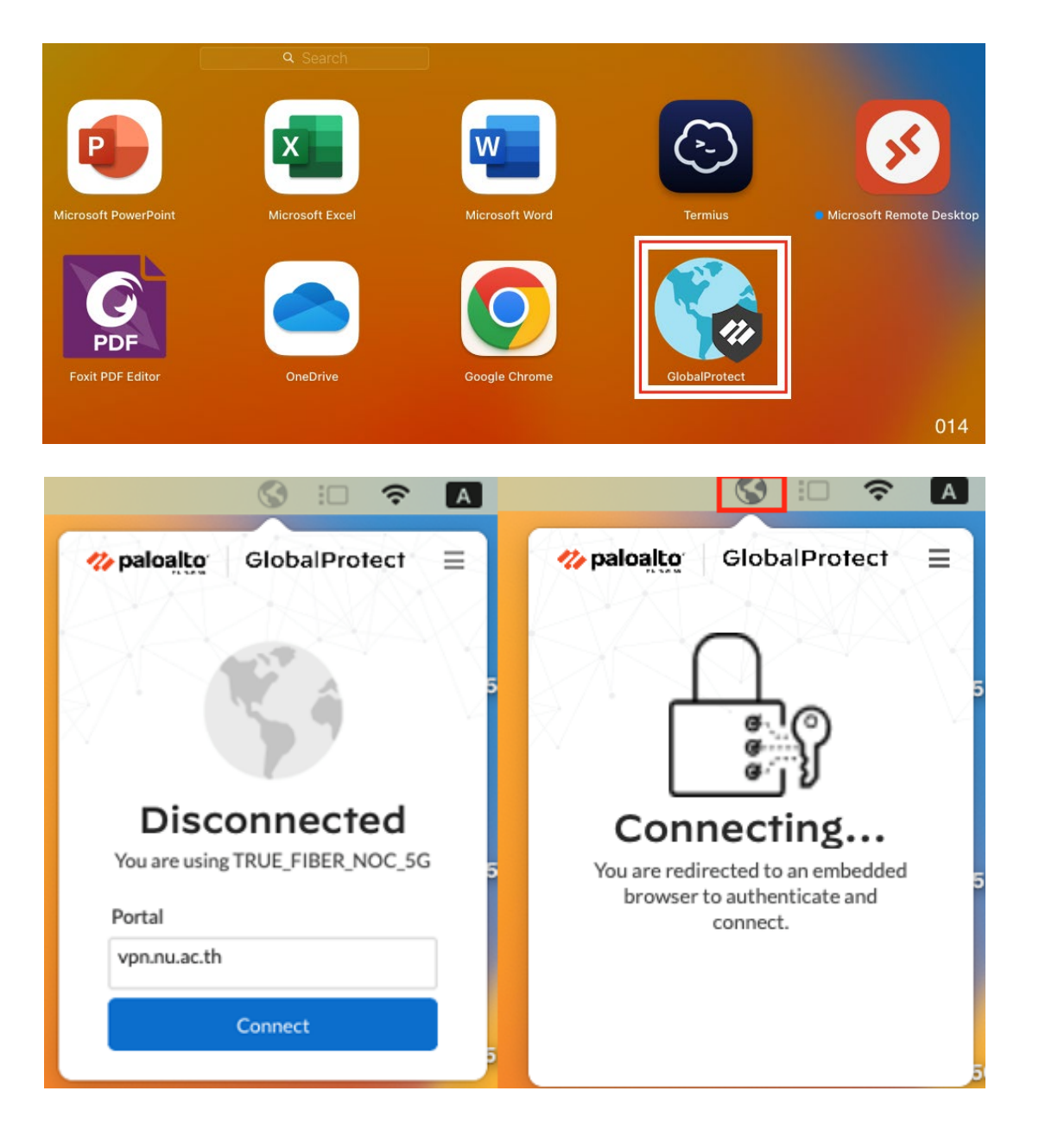

2. จากนั้นจะปรากฏ Web Browser จะแสดงขึ้นมา ให้ Login ด้วย NU Account

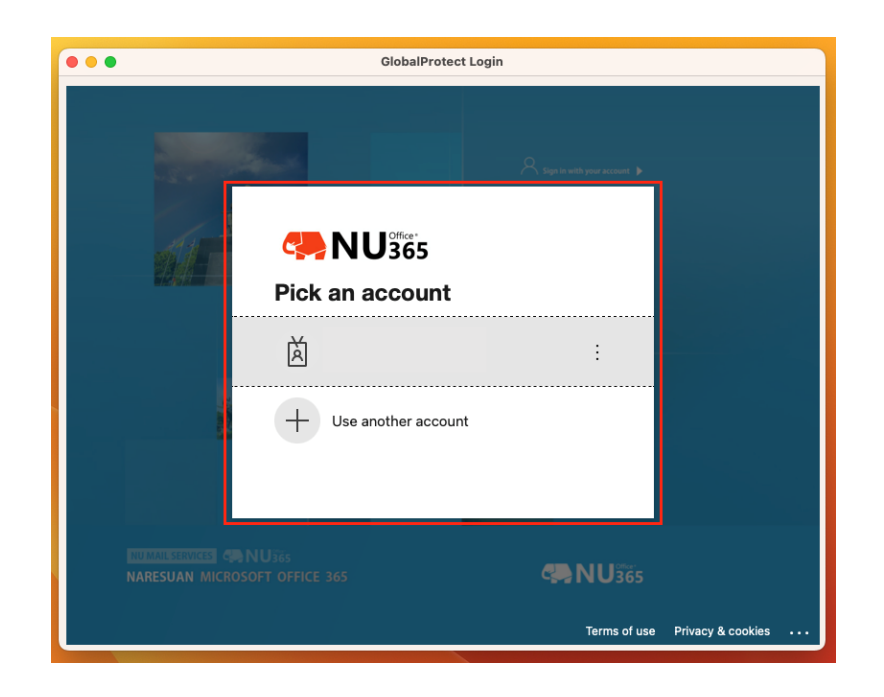

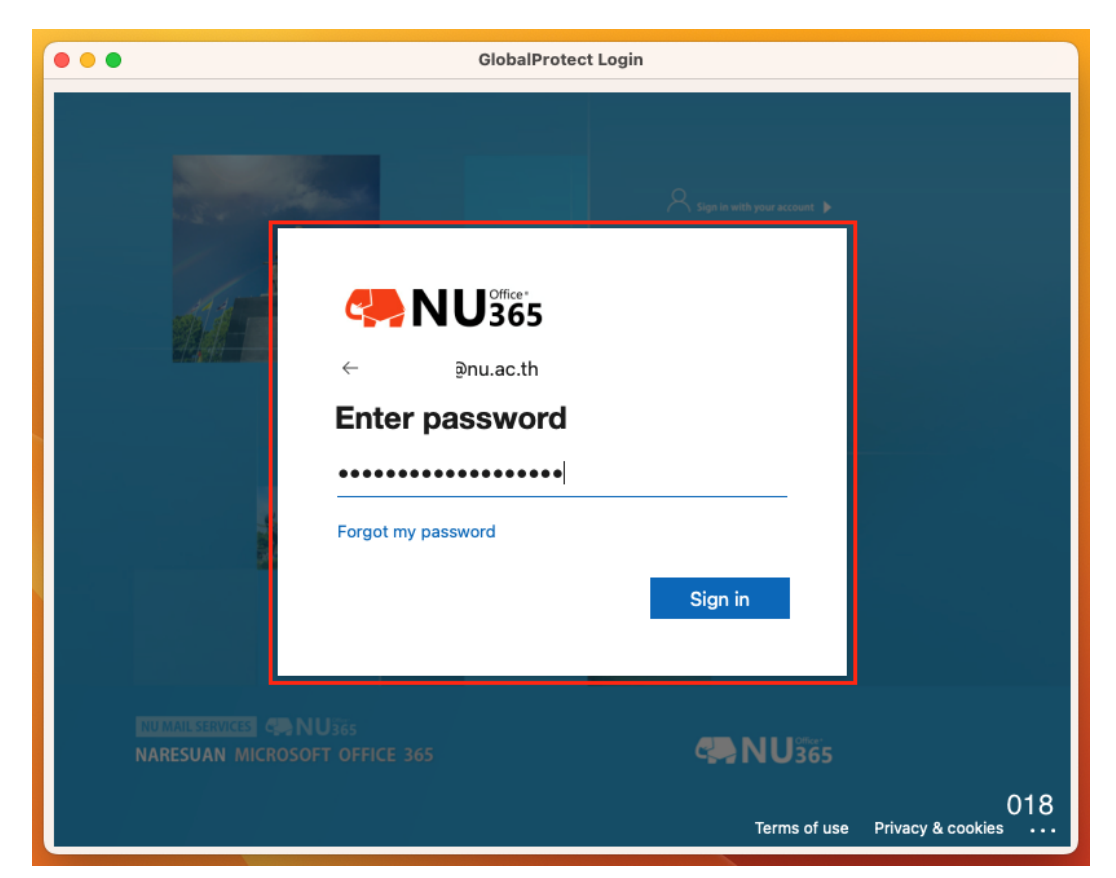

3. เมื่อทำการ Sign in เรียบร้อยแล้ว สถานะของ GlobalProtect จะแสดงดังภาพด้านล่าง

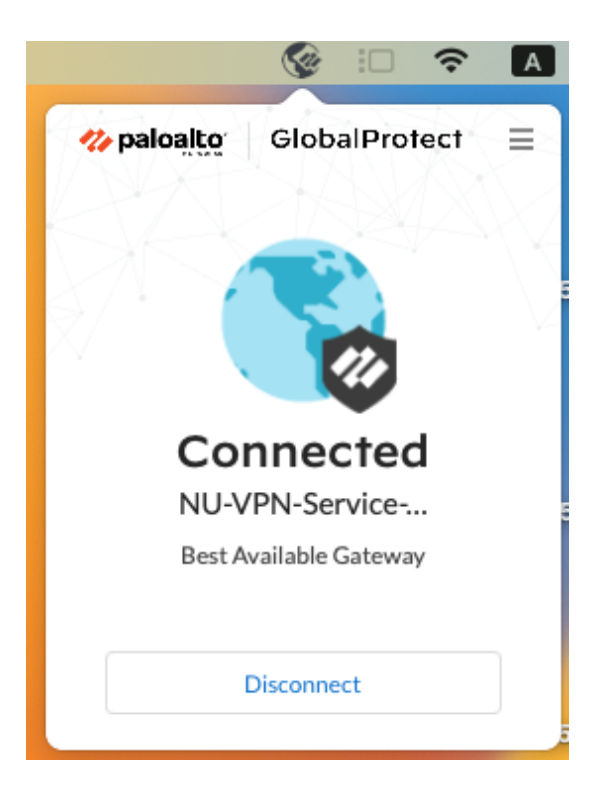

4. และเมื่อต้องการเลิกการเชื่อมต่อ คลิกที่ Icon GlobalProtect บนเมนูบาร์ จากนั้นกด Disconnect

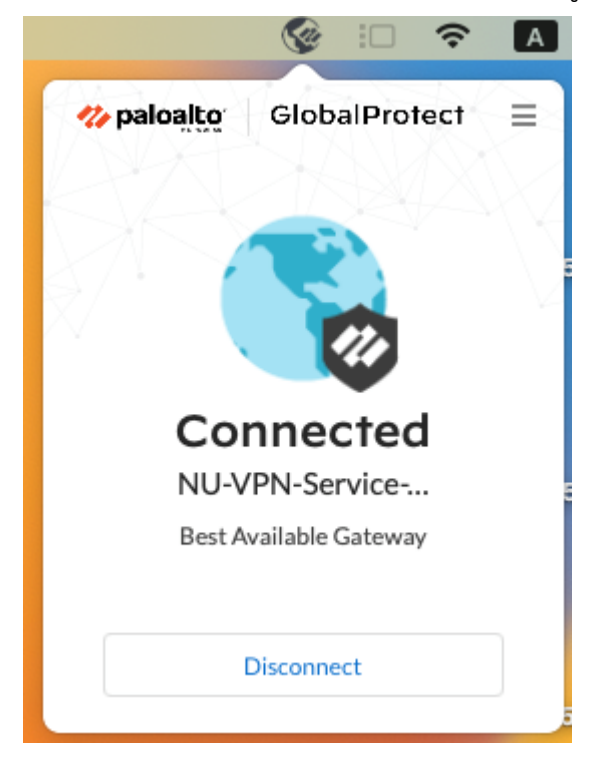

5. เมื่อทำการ ยกเลิกการใช้งานเสร็จสิ้นจะปรากฏดังภาพด้านล่าง

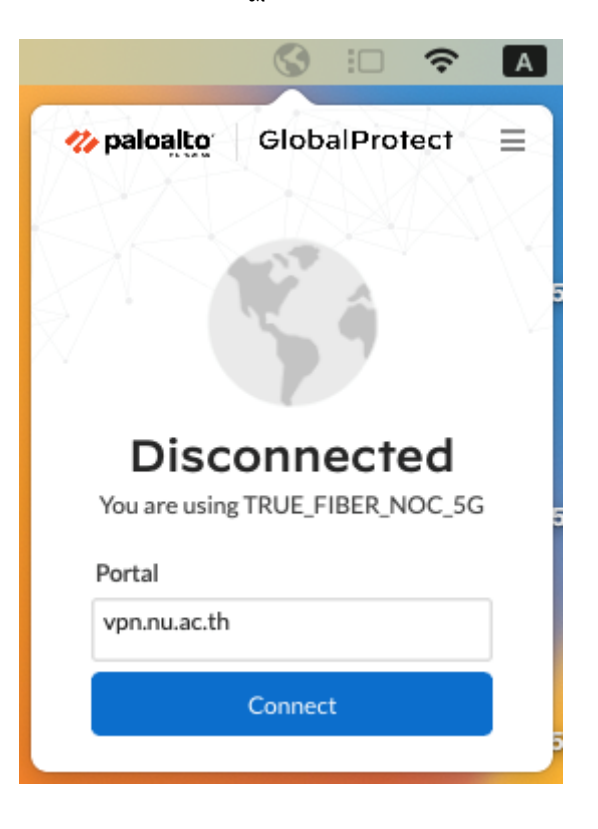